## Загрузка русских шрифтов на мобильный принтер в Mobile SMARTS

Последние изменения: 2024-03-26

Основной способ напечатать этикетку русским шрифтом – это загрузить русский шрифт непосредственно на принтер и создать этикетку с его использованием. Более подробно о загрузке шрифта на принтер Zebra можно прочитать здесь.

Для всех принтеров, которые считаются интегрированными в Mobile SMARTS, в платформе уже добавлены русские шрифты и написана специальная этикетка настройки, которая загружает эти шрифты на принтер автоматически. Такая этикетка посылается на принтер при его подключении в действии «Выбор принтера».

В установке платформы эти этикетки и файлы шрифтов расположены по пути «Папка\_Установки\_Платоформы\LabelTemplates\».

Не нашли что искали?

Задать вопрос в техническую поддержку